## How to securely submit documents to KHC:

## Option #1: WEBSITE SUBMISSION

| Step One:   | Navigate to WWW.KITSAPHYPNOSISCENTER.COM/FORMS/                                                                                        |
|-------------|----------------------------------------------------------------------------------------------------|
| Step Two:   | Scroll down until you see SECURE FILE TRANSFER link and click. You will be taken to a secure page where you can upload your documents. |
| Step Three: | Complete the header information to include your name; email address and any applicable comments.                                       |
| Step Four:  | Select the "Add Files" icon; and select the files from your device.                                                                    |
| Step Five:  | Click the submit button and your documents will be sent securely to KHC.                                                               |

## Option #2: VIA HUSHMAIL EMAIL

You can also do this same procedure when opening up a secure email that I have sent you on the Hushmail server that contains the link: <u>Secure File Transfer</u>

## How to access Videoconferencing application

| You must use either <mark>CH</mark> | ROME or FIREFOX browser to access the videoconferencing application                                   |
|-------------------------------------|----------------------------------------------------------------------------------------------------|
| Step One:                           | Navigate to kitsaphypnosiscenter.com/contact/                                                         |
| Step Two:                           | Scroll toward bottom of page until you see Video Conferencing label                                   |
| Step Three:                         | Click <u>https://doxy.me/khc</u> You will be taken to the welcome screen of the virtual waiting room. |
| Step Four:                          | Enter the first names of who will be in the session and click the "Check In" button.                  |
| Step Five:                          | Enable the camera and microphone when prompted (first time users only)                                |
| Step Six:                           | There is a Pre-call Test option to help you test your connection located on the welcome page.         |